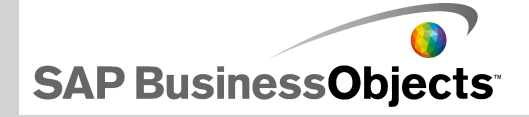

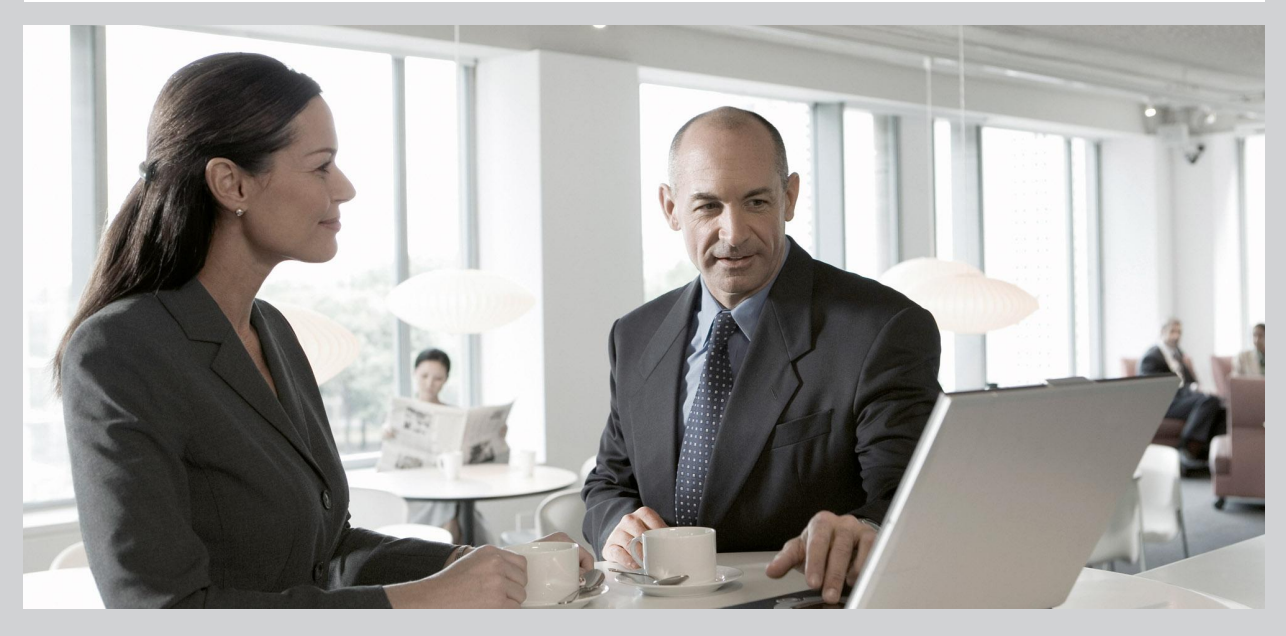

2009-11-24

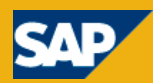

Copyright © 2009 SAP AG. Tous droits réservés.SAP, R/3, SAP NetWeaver, Duet, PartnerEdge, ByDesign, SAP Business ByDesign, et les autres produits et services SAP mentionnés dans ce document, ainsi que leurs logos respectifs, sont des margues commerciales ou des margues déposées de SAP AG en Allemagne et dans d'autres pays. Business Objects et le logo Business Objects, BusinessObjects, Crystal Reports, Crystal Decisions, Web Intelligence, Xcelsius et les autres produits et services Business Objects mentionnés dans ce document, ainsi que leurs logos respectifs, sont des margues commerciales ou des margues déposées de Business Objects S.A. aux Etats-Unis et dans de nombreux autres pays. Business Objects est une entreprise SAP. Tous les autres noms de produits et de services mentionnés sont des marques commerciales de leurs entreprises respectives. Les données contenues dans ce document sont uniquement mentionnées à titre informatif. Les spécifications des produits peuvent varier d'un pays à l'autre. Ces informations sont susceptibles d'être modifiées sans préavis. Elles sont fournies par SAP AG et ses filiales («Groupe SAP») uniquement à titre informatif, sans engagement ni garantie d'aucune sorte. SAP Group ne pourra en aucun cas être tenu responsable d'erreurs ou d'omissions relatives à ces informations. Les seules garanties fournies pour les produits et les services SAP Group sont celles énoncées expressément dans les déclarations de garantie accompagnant, le cas échéant, lesdits produits et services. Aucune des informations contenues dans ce document ne saurait constituer une garantie supplémentaire.

2009-11-24

# Table des matières

| Chapitre 1 | plateformes prises en charge                                                    | 5  |
|------------|---------------------------------------------------------------------------------|----|
| Chapitre 2 | Installation et activation                                                      | 7  |
|            | Installation de Xcelsius 2008                                                   | 7  |
|            | Installation de Xcelsius 2008                                                   | 8  |
|            | Activation de Xcelsius 2008                                                     | 9  |
| Chapitre 3 | Intégration avec une plateforme SAP BusinessObjects                             | 11 |
|            | Déploiement sur un seul ordinateur                                              | 11 |
|            | Installation de clients dans un déploiement Crystal Reports Server              | 11 |
|            | Installation client avec déploiement SAP BusinessObjects Xcelsius<br>Enterprise | 12 |
| Chapitre 4 | Intégration avec des systèmes SAP                                               | 15 |
|            | Installation client                                                             | 15 |
| Annexe A   | Informations supplémentaires                                                    | 17 |
| Index      |                                                                                 | 21 |

Table des matières

plateformes prises en charge

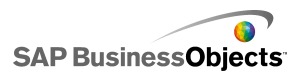

# plateformes prises en charge

Pour une liste actualisée des plateformes prises en charge et des informations relatives aux plateformes et configurations de cette version de Xcelsius 2008, voir le document *Plateformes prises en charge par SAP BusinessObjects Xcelsius 2008* disponible à l'adresse suivante : *https://www.sdn.sap.com/irj/boc/articles*.

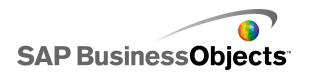

plateformes prises en charge

SAP BusinessObjects

# Installation et activation

## **Installation de Xcelsius 2008**

Lorsque vous installez Xcelsius 2008, vous pouvez choisir une installation Standard, qui installe Xcelsius Designer et tous les composants requis pour créer des modèles et les exporter en divers formats, ou une installation Personnalisée, qui installe Xcelsius Designer et Xcelsius 2008 Component SDK. Si vous souhaitez élargir les fonctionnalités de Xcelsius en utilisant Adobe Flex pour créer et installer des modules complémentaires, choisissez l'installation Personnalisée. Pour en savoir plus sur l'utilisation de Xcelsius 2008 Component SDK, voir la documentation du SDK disponible sur le CD d'installation et à l'adresse

suivante :https://www.sdn.sap.com/irj/boc/articles.

#### Remarque :

Si vous avez antérieurement installé SAP BusinessObjects Xcelsius 2008 SP2 ou SP1, vous devez désinstaller la version précédente avant d'installer SAP BusinessObjects Xcelsius 2008 SP3. Si vous avez supprimé les fichiers source pour l'installation de SP1 ou de SP2, lorsque vous essayez de désinstaller Service Pack 3, une erreur se produit :

La fonctionnalité que vous essayez d'utiliser se trouve sur une ressource réseau indisponible. Cliquez sur OK pour réessayer ou saisissez un autre chemin d'accès au fichier contenant le package d'installation Xcelsius.msi dans la zone située en dessous.

L'emplacement du fichier xcelsius.msi du Service Pack 3 n'est pas accepté.

Cette erreur est due à un problème connu de Microsoft : Erreur 1706 "Impossible de détecter une source correcte" lors de l'installation du fichier MSI à partir d'un support amovible.

Une solution, le cas échéant, consiste à enregistrer une copie du fichier xcelsius.msi à partir de la version antérieurement installée dans

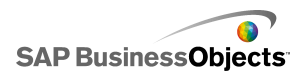

l'emplacement où les fichiers source du programme antérieur ont été enregistrés, et désinstaller ensuite Xcelsius.

Si vous n'avez pas accès aux fichiers source de la version installée antérieurement, effectuez la procédure de résolution du problème présentée sur le site de support de Microsoft à l'adresse suivante : *http://support.micro soft.com/kb/299803*.

## **Installation de Xcelsius 2008**

Adobe Flash Player avec Active X est installé. Pour installer Xcelsius 2008 Component SDK, Microsoft .NET 2.0 doit aussi être installé et accessible depuis Microsoft Windows Update.

#### **Remarque :**

Vous devez disposer des autorisations d'administrateur sur votre ordinateur local pour installer Xcelsius 2008.

1. Exécutez setup.exe.

La boîte de dialogue "Configuration de Xcelsius 2008" s'affiche.

- 2. Cliquez sur Suivant.
- 3. Lisez le contrat de licence et acceptez-en les termes. Cliquez sur Suivant.
- Saisissez votre nom, celui de votre organisation et la clé du produit. Cliquez sur Suivant.
- Sélectionnez les éventuelles autres langues que vous souhaitez installer. Cliquez sur Suivant.
- Pour modifier l'emplacement d'installation du programme, sous "Dossier de destination", cliquez sur **Parcourir** et accédez à l'emplacement souhaité. Cliquez sur **Suivant.**
- 7. Dans la boîte de dialogue "Type d'installation", sélectionnez l'une des options suivantes :

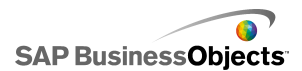

| Option            | Description                                                                                                    |
|-------------------|----------------------------------------------------------------------------------------------------|
| Standard          | Sélectionnez cette option pour installer uniquement<br>Xcelsius Designer. Xcelsius Designer permet de<br>créer et d'exporter des visualisations et des tableaux<br>de bord à l'aide de composants existants.                                   |
| Personnali-<br>sé | Sélectionnez cette option pour installer uniquement<br>Xcelsius 2008 Component SDK avec Xcelsius Desi-<br>gner. Component SDK permet aux développeurs en<br>Adobe Flex 2 de créer et d'assembler des modules<br>complémentaires pour Xcelsius. |

- 8. Si vous sélectionnez Personnalisé à l'étape 7, cliquez sur Suivant.
- 9. Cliquez sur Suivant.

Xcelsius est installé dans le dossier spécifié.

## **Activation de Xcelsius 2008**

Une seule licence Xcelsius 2008 vous permet d'exécuter l'application sur un seul ordinateur. L'activation est le processus qui définit l'ordinateur hôte de l'application.

Après avoir installé Xcelsius, vous devez l'enregistrer à l'aide du numéro de série qui vous a été fourni.

Pour en savoir plus sur l'installation de SAP BusinessObjects Enterprise, Crystal Reports Server et Live Office, consultez les guides d'installation de ces produits.

Installation et activation

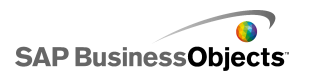

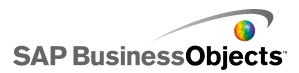

# Intégration avec une plateforme SAP BusinessObjects

## Déploiement sur un seul ordinateur

Vous pouvez installer SAP BusinessObjects Enterprise ou Crystal Reports Server, Live Office et SAP BusinessObjects Xcelsius Enterprise 2008 sur un seul ordinateur.

#### **Remarque :**

Il n'est pas nécessaire d'installer Live Office pour activer les fonctions d'actualisation. Mais pour pouvoir créer des objets Live Office, vous devez installer Live Office.

#### Pour installer les composants

Lors de l'installation de tous les composants sur un seul ordinateur, utilisez le workflow suivant :

- 1. Installez SAP BusinessObjects Enterprise ou Crystal Reports Server.
- 2. Installez SAP BusinessObjects Xcelsius Enterprise 2008.
- 3. Installez Live Office.
- 4. Installez les services Web SAP BusinessObjects.
- 5. Ajoutez la clé de Live Office dans la CMC (Central Management Console).

## Installation de clients dans un déploiement Crystal Reports Server

Vous pouvez installer Live Office et SAP BusinessObjects Xcelsius Enterprise sur un ordinateur client et déployer Crystal Reports Server et les services Web SAP BusinessObjects sur un ordinateur serveur.

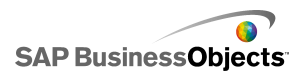

#### Remarque :

Il n'est pas nécessaire d'installer Live Office pour activer les fonctions d'actualisation. Mais pour pouvoir créer des objets Live Office, vous devez installer Live Office.

#### Déployez le logiciel serveur dans l'ordre indiqué :

- 1. Installez Crystal Reports Server.
- 2. Installez les services Web SAP BusinessObjects.
- 3. Ajoutez la clé de Live Office dans la CMC (Central Management Console).

#### Déployez le logiciel client dans l'ordre indiqué :

- 1. Installez SAP BusinessObjects Xcelsius Enterprise 2008.
- 2. Installez Live Office.

## Installation client avec déploiement SAP BusinessObjects Xcelsius Enterprise

Vous pouvez installer Live Office et Xcelsius sur un ordinateur client et déployer SAP BusinessObjects Xcelsius Enterprise et les services Web BusinessObjects sur un ordinateur serveur.

#### **Remarque :**

Il n'est pas nécessaire d'installer Live Office pour activer les fonctions d'actualisation. Mais pour pouvoir créer des objets Live Office, vous devez installer Live Office.

#### Déployez le logiciel serveur dans l'ordre indiqué :

- 1. Installez SAP BusinessObjects Xcelsius Enterprise, si nécessaire.
- 2. Installez les services Web SAP BusinessObjects.
- 3. Ajoutez la clé de Live Office dans la CMC (Central Management Console).

#### Remarque :

Si Live Office a déjà été installé dans le cadre de votre déploiement SAP BusinessObjects Enterprise, vous pouvez ignorer cette étape.

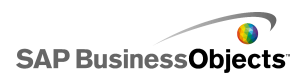

Déployez le logiciel client dans l'ordre indiqué

- 1. Installez SAP BusinessObjects Xcelsius Enterprise 2008.
- 2. Installez Live Office.

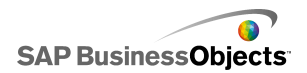

Intégration avec une plateforme SAP BusinessObjects

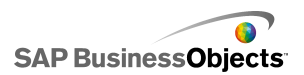

# Intégration avec des systèmes SAP

## **Installation client**

Pour permettre l'intégration avec les systèmes SAP, vous devez avoir un environnement SAP NetWeaver BW.

#### **Remarque :**

Xcelsius prend en charge SAP NetWeaver BW 7.0 Ehp1 SP5 et les versions ultérieures.

Xcelsius requiert Java et ABAP afin de se connecter à SAP NetWeaver BW. Pour en savoir plus concernant la configuration de SAP NetWeaver BW, voir la documentation SAP NetWeaver BW disponible à l'adresse suivante : *help.sap.com*.

Lors de l'installation des composants pour l'intégration avec SAP NetWeaver BW sur votre ordinateur, utilisez le workflow suivant :

- 1. Installer SAP Frontend 7.x sur le client avec les modules complémentaires BI.
- 2. Installez SAP BusinessObjects Xcelsius Enterprise 2008.

Intégration avec des systèmes SAP

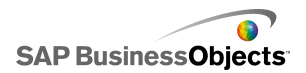

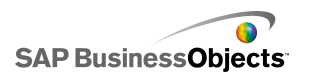

# **Informations supplémentaires**

| Ressources d'infor-<br>mations                        | Emplacement                                                                                                    |
|-------------------------------------------------------|----------------------------------------------------------------------------------------------------|
| Informations sur<br>le produit SAP<br>BusinessObjects | http://www.sap.com                                                                                                    |
| SAP Help Portal                                       | Sélectionnez http://help.sap.com > SAP BusinessOb-<br>jects.<br>Vous pouvez accéder à la toute dernière documenta-<br>tion relative aux produits SAP BusinessObjects et à<br>leur déploiement sur le portail SAP Help Portal. Il est<br>également possible de télécharger des versions PDF<br>ou des bibliothèques HTML installables.<br>Certains guides résident sur SAP Service Market-<br>place et ne sont, par conséquent, pas disponibles<br>sur le portail SAP Help Portal. Le portail d'aide réper-<br>torie ces guides et propose un lien vers SAP Service<br>Marketplace. Les clients qui bénéficient d'un contrat<br>de maintenance disposent d'un ID utilisateur pour<br>accéder à ce site. Pour obtenir un identifiant, contac-<br>tez votre support technique. |

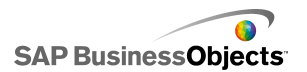

| Ressources d'infor-<br>mations | Emplacement                                                                                                    |
|--------------------------------|----------------------------------------------------------------------------------------------------|
| SAP Service<br>Marketplace     | <ul> <li>http://service.sap.com/bosap-support &gt; Documentation</li> <li>Guides d'installation : https://service.sap.com/bosap-instguides</li> <li>Notes de version : http://service.sap.com/releasenotes</li> <li>SAP Service Marketplace comprend certains guides d'installation, guides de migration et de mise à niveau, guides de déploiement, notes de version et des documents concernant les plates-formes prises en charge. Les clients qui bénéficient d'un contrat de maintenance disposent d'un ID utilisateur pour accéder à ce site. Pour obtenir un identifiant, contactez votre support technique. Si vous êtes redirigé vers SAP Service Marketplace à partir du site SAP Help Portal, utilisez le menu situé dans le panneau de navigation à gauche pour sélectionner la catégorie contenant la documentation que vous souhaitez consulter.</li> </ul> |
| Ressources à                   | https://boc.sdn.sap.com/                                                                                                    |
| l'attention des                | https://www.sdn.sap.com/irj/sdn/businessobjects-                                                                                                    |
| développeurs                   | sdklibrary                                                                                                    |
| Articles SAP Bu-               | https://www.sdn.sap.com/irj/boc/businessobjects-ar                                                                                                    |
| sinessObjects                  | ticles                                                                                                    |
| sur SAP Commu-                 | Ces articles étaient précédemment appelées notes                                                                                                    |
| nity Network                   | techniques.                                                                                                    |

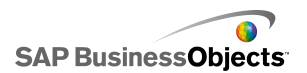

| Ressources d'infor-<br>mations           | Emplacement                                                                                                    |
|------------------------------------------|----------------------------------------------------------------------------------------------------|
| Remarques                                | <i>https://service.sap.com/notes</i><br>Ces remarques étaient précédemment appelées des<br>articles de la base de connaissances.                                                                                                    |
| Forums sur SAP<br>Community Net-<br>work | https://www.sdn.sap.com/irj/scn/forums                                                                                                    |
| Formation                                | <i>http://www.sap.com/services/education</i><br>Nous pouvons vous fournir un module de formation<br>qui réponde à vos besoins et convienne à votre style<br>d'apprentissage préféré, sous forme de stage traditio-<br>nnel ou de séminaires plus ciblés.                                                                                                    |
| Support client en<br>ligne               | http://service.sap.com/bosap-support<br>Le site SAP Support Portal présente des informations<br>sur les programmes et services de support technique.<br>Il propose également des liens vers de nombreuses<br>informations techniques ainsi que des téléchargeme-<br>nts. Les clients qui bénéficient d'un contrat de main-<br>tenance disposent d'un ID utilisateur pour accéder à<br>ce site. Pour obtenir un identifiant, contactez votre<br>support technique. |

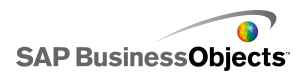

| Ressources d'infor-<br>mations | Emplacement                                                                                                    |
|--------------------------------|----------------------------------------------------------------------------------------------------|
|                                | http://www.sap.com/services/bysubject/businessobje<br>ctsconsulting                                                                                                    |
| Conseil                        | Les consultants peuvent vous accompagner dans<br>votre démarche, depuis la phase initiale d'analyse<br>jusqu'à la phase finale de livraison de votre projet de<br>déploiement. Ils peuvent vous faire bénéficier de leur<br>expertise en matière de bases de données relation<br>nelles et multidimensionnelles, de connectivité,<br>d'outils de conception de base de données et de<br>technologie d'intégration personnalisée. |

# Index

## A

Adobe Flex, exigences d'installation 7

## С

configuration matérielle et logicielle recommandée 5 Crystal Reports Server, déployer sur 11

## D

designer, installer 7

## I

installation personnalisée, à propos de 7 installation standard, à propos de 7

### L

licences, à propos des 9 logiciels recommandés 5

### Μ

matériel, recommandé 5

### Ν

numéro de série, enregistrer 9

### Ρ

plateforme SAP BusinessObjects, déploiement client avec BusinessObjects Enterprise 12 client avec Crystal Reports Server 11 un seul ordinateur 11 prise en charge, plateformes 5

### S

SAP NetWeaver BW, workflow d'installation 15 SDK, installer 7 systèmes SAP, intégrer avec 15

## Χ

Xcelsius 2008 activer 9 enregistrer un numéro de série 9 installer à propos de 7 processus 8 Index